# Mac OS 10.1 に対する Cisco VPN Client 3.5 以降のインストールおよびアンインストール

### 内容

<u>概要</u> <u>前提条件</u> <u>要件</u> <u>使用するコンポーネント</u> <u>表記法</u> <u>VPN クライアントのインストール</u> <u>ユーザプロファイルの位置</u> <u>VPN クライアントのアンインストール</u> <u>関連情報</u>

## 概要

このドキュメントでは、Mac OSバージョン10.1でCisco VPN Clientバージョン3.5 for Macをイン ストールおよびアンインストールする手順について説明します。

Mac OS用の最新のVPN Clientバージョンをダウンロードするには、<u>Software Center(登録ユーザ</u> 専用)を参照してください。

# <u>前提条件</u>

#### <u>要件</u>

このドキュメントの手順は、Mac OS 10.1ハードドライブに実装する必要があります。

#### <u>使用するコンポーネント</u>

このドキュメントの情報は、次のソフトウェアとハードウェアのバージョンに基づくものです。

- Cisco VPN Client 3.5
- Mac OS 10.1

注: この設定例をMac OS X 10.2で使用するには、Cisco VPN Client 3.6以降を実行している必要 があります。また、Mac OS X 10.2を実行している場合、Macバージョン3.6のVPN Clientはイン ターフェイスen1(Apple AirPort WiFi)カードでは動作しません。詳細情報と回避策は、バグID <u>CSCdy4112(</u>登録ユーザ専用)として<u>)として記録されます。</u>

表記法

ドキュメント表記の詳細は、「<u>シスコ テクニカル ティップスの表記法</u>」を参照してください。

# <u>VPN クライアントのインストール</u>

Mac OS 10.1のレジストリ変更を必要とするVPN Clientをインストールするには、ルートモードである必要があります。

VPN Clientをインストールするには、次の手順を実行します。

 rootユーザを有効にしてパスワードを設定するには、次の手順を実行します。ルートモード を有効にします。通常のユーザとしてMacにサインインします。ハードドライブのアイコン をダブルクリックします。「アプリケーション」>「ユーティリティ」>「Netinfoマネージ ャ」を選択します。

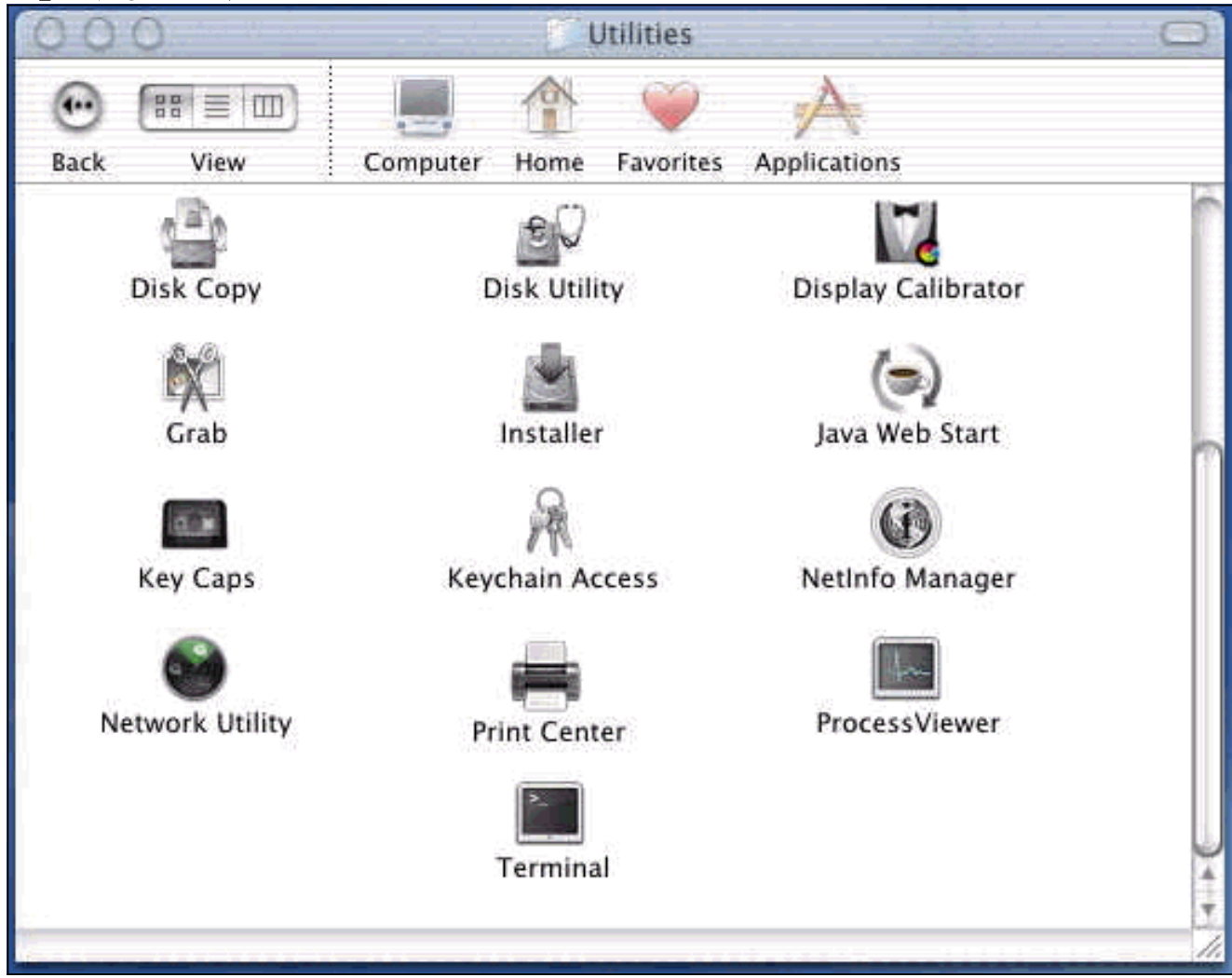

Netinfo Managerで、[Domain] > [Security] > [Authenticate]を選択します。

| NetInfo Manager   | Domain Edit Directory                                                     | Options Window Help                                      |
|-------------------|---------------------------------------------------------------------------|----------------------------------------------------------|
| Directory Browser | Open By Tag 公第O<br>Open By Tag 公第O<br>Open Parent 公第P<br>Close<br>Save 第S |                                                          |
| 1                 | View ►                                                                    |                                                          |
|                   | Security Servers<br>Manage Domains Save Backup<br>Restore From Backup     | Authenticate<br>Change Root Password<br>Enable Root User |
| Directory: /      | Page Setup<br>Print %P                                                    |                                                          |
| Property          | Value(s)                                                                  |                                                          |
| master            | localhost/local                                                           |                                                          |
| trusted_networks  | <no value=""></no>                                                        |                                                          |

管理者ユーザの管理者パスワードの入力を求められます。管理者ユーザは、管理者アカウン トを作成したユーザです。Netinfo Managerで、[**Domain**] > [**Security**] > [**Enable Root User]を選択します**。

| NetInfo Manager   | Domain                                              | Edit                        | Directory          | 0      | ptions        | Window                  | Help         |
|-------------------|-----------------------------------------------------|-----------------------------|--------------------|--------|---------------|-------------------------|--------------|
| 00                | Open                                                | ocather                     | <b>H</b>           | 0      |               |                         |              |
|                   | Open B<br>Open P                                    | <b>/ Tag</b><br>arent       | . <b>公</b> 第<br>公第 | O<br>P |               |                         |              |
| Directory Browser | Close<br>Save<br>Revert f                           | o Save                      | 96<br>d            | S      |               |                         | 1            |
|                   | View                                                |                             |                    | •      |               |                         |              |
|                   | Security                                            | 2                           |                    | N      | Deau          | thenticate              | 2            |
|                   | Servers.<br>Manage<br>Save Ba<br>Restore<br>Page Se | Doma<br>ckup<br>From<br>tup | ins<br>Backup      | •      | Chan<br>Enabl | ge Root P<br>le Root Us | asswor<br>er |
| Directory: /      | Print                                               |                             | 96                 | P      |               |                         |              |
| Property          |                                                     | v                           | /alue(s)           |        |               |                         |              |
| master            |                                                     | le                          | ocalhost/loc       | al     |               |                         |              |
| trusted_networks  |                                                     | <                           | <no value=""></no> |        |               |                         |              |

rootユーザを有効にした後、rootユーザとしてログインします。

- 2. シスコのWebサイトからダウンロードしたVPN Client TARファイルを見つけ、TARイメージ をダブルクリックして展開します。ファイルは、デスクトップの「vpnclient」というフォル ダに配置されます。このフォルダには、VPN Clientのインストールとアンインストールに必 要なファイルが含まれています。
- 3. ターミナルウィンドウから、「cd \desktop/vpnclient」などのディレクトリ「/」フォルダを 変更してvpnclientフォルダに移動し、Enterキーを押**します**。次に**./vpn\_installと入力し**て、 VPN Clientを目的のフォルダにインストールします。

| 8                                                  | Grab                                                                            | File                                                          | Edit                                                           | Capture                                                                                     | Window                                                                      | Help                                                                                                 |                                                                                             |
|----------------------------------------------------|---------------------------------------------------------------------------------|---------------------------------------------------------------|----------------------------------------------------------------|---------------------------------------------------------------------------------------------|-----------------------------------------------------------------------------|----------------------------------------------------------------------------------------------------|---------------------------------------------------------------------------------------------|
| 00                                                 | 0                                                                               |                                                               | 4-0.44<br>-                                                    |                                                                                             | 575 G G                                                                     | /usr/bin/login                                                                                       | (ttyp2)                                                                                     |
| Welcom<br>[dhcp-:<br>[dhcp-:                       | e to Darwi<br>171-69-89-<br>171-69-89-                                          | n!<br>115:~]<br>115:~/d                                       | root# c<br>esktop/'                                            | d \desktop/\<br>vpnclient] 1                                                                | /pnclient<br>root# ./vpn_                                                   | install                                                                                              |                                                                                             |
| Cisco S<br>Copyrio<br>Please                       | Systems VP<br>ght (c) 19<br>review th                                           | N Clien<br>98–2001<br>e licen                                 | t Versi<br>Cisco :<br>se agre                                  | on 3.5 (Rel)<br>Systems, Inc<br>ement found                                                 | ) for Darwin<br>2. All Right<br>in license.                                 | 1.4<br>s Reserved.<br>txt                                                                            |                                                                                             |
| Direct                                             | ory where<br>tically lo                                                         | vpn bin<br>ad the                                             | aries w<br>VPN NKE                                             | ill be insto<br>at boot tin                                                                 | alled [/usr/<br>ne [yes] yes                                                | local/bin]                                                                                           |                                                                                             |
| Ci:                                                | sco System                                                                      | s VPN i                                                       | nstalla                                                        | tion -                                                                                      |                                                                             |                                                                                                    |                                                                                             |
| th<br>  fi                                         | e installa<br>les onto t                                                        | tion is<br>his sys                                            | config<br>tem:                                                 | ured to inst                                                                                | call the fol                                                                | lowing                                                                                               |                                                                                             |
|                                                    | vpn reso<br>vpn ap<br>NKE autost                                                | urce fi<br>IPSec<br>plicati<br>art bun                        | les : ",<br>NKE : ",<br>ons : ",<br>dle : ",                   | /etc/CiscoSy<br>/System/Lib<br>/usr/local/b<br>/System/Lib                                  | /stemsVPNCli<br>rary/Extensi<br>bin".<br>rary/Startup                       | ent"<br>ons/CiscoVPN.kext<br>Items/CiscoVPN".                                                        | n.<br>•                                                                                     |
| Is the                                             | above cor                                                                       | rect [y                                                       | ] y                                                            |                                                                                             |                                                                             |                                                                                                    |                                                                                             |
| ==> 0<br>==> 0<br>==> 0<br>==> 0<br>==> 1<br>==> 0 | opying NKE<br>reating st<br>reating di<br>reating de<br>nstalling<br>dded the f | to def<br>artup b<br>rectory<br>fault v<br>profile<br>ollowin | ault sy<br>undle fo<br>tree fo<br>pn init<br>s into<br>g profi | stem locatio<br>or NKE in de<br>or VPN resou<br>ialization f<br>"/etc/CiscoS<br>les: sample | on: "/System<br>efault locat<br>urce files i<br>ile "/etc/C<br>SystemsVPNCl | /Library/Extensio<br>ion: "/System/Lib<br>n "/etc/CiscoSyst<br>iscoSystemsVPNCli<br>ient/Profiles/": | ns/CiscoVPN.kext".<br>mary/StartupItems/CiscoVPN".<br>emsVPNClient".<br>ent/vpnclient.ini". |

| Ć                                         | Grab                                                                   | File                                                                      | Edit                                                                          | Capture                                                                                                    | Window                                                                                     | Help                                                                                                    |
|-------------------------------------------|------------------------------------------------------------------------|---------------------------------------------------------------------------|-------------------------------------------------------------------------------|----------------------------------------------------------------------------------------------------|--------------------------------------------------------------------------------------------|----------------------------------------------------------------------------------------------------|
| 00                                        | 0.0                                                                    | (1995)<br>1995                                                            |                                                                               | 1.000                                                                                                    |                                                                                            | /usr/bin/login (ttyp2)                                                                                                    |
|                                           | vpn ap<br>NKE autost                                                   | IPSec<br>plicat<br>art bur                                                | NKE : "<br>ions : "<br>ndle : "                                               | /System/Libr<br>/usr/local/r<br>/System/Libr                                                                | rary/Extensi<br>Din".<br>rary/Startup                                                      | ons/CiscoVPN.kext".<br>Items/CiscoVPN".                                                                                                    |
| Is the                                    | e above cor                                                            | rect [                                                                    | /1 y                                                                          | **********                                                                                                  | *********                                                                                  |                                                                                                    |
| ==> (<br>==> (<br>==> (<br>==> (<br>==> ( | copying NKE<br>creating di<br>creating de<br>installing<br>added the f | to den<br>cartup h<br>rectory<br>fault<br>profile<br>collowin<br>n applic | fault sy<br>pundle fo<br>pro init<br>pn init<br>s into<br>ng profi<br>cations | stem locatio<br>or NKE in de<br>or VPN resou<br>ialization f<br>"/etc/CiscoS<br>les: sample<br>into "/usr/l | on: "/System<br>efault locat<br>wrce files i<br>ile "/etc/C<br>SystemsVPNCl<br>Local/bin". | /Library/Extensions/CiscoVPN.kext".<br>ion: "/System/Library/StartupItems/CiscoVPN"<br>n "/etc/CiscoSystemsVPNClient".<br>iscoSystemsVPNClient/vpnclient.ini".<br>ient/Profiles/": |
|                                           | /usr/loco<br>/etc/Ciso<br>/etc/Ciso<br>/etc/Ciso                       | al/bin/v<br>coSyster<br>coSyster<br>coSyster                              | /pnclien<br>nsVPNCli<br>nsVPNCli<br>nsVPNCli                                  | t, /usr/loco<br>ent (world w<br>ent/Profiles<br>ent/Certific                                                | al/bin/cvpnd<br>writeable)<br>s (world wri<br>cates (world                                 | (setuid root)<br>teable)<br>writeable)                                                                                                    |
| ==> 1                                     | touching ke                                                            | ernel e                                                                   | tension                                                                       | s directory                                                                                                 | to update c                                                                                | ache.                                                                                                    |
| NOTE                                      | : You may w                                                            | ish to                                                                    | change                                                                        | these permis                                                                                                | ssions to re                                                                               | strict access to root.                                                                                                    |
| ==>                                       | The Cisco S                                                            | Systems                                                                   | IPSec N                                                                       | KE will load                                                                                                | 1 automatica                                                                               | illy when you boot this system.                                                                                                    |
|                                           | to load:<br>to unload:<br>to restart:                                  | /Syste<br>/Syste<br>: /Syste                                              | em/Libra<br>em/Libra<br>em/Libra                                              | ry/StartupIt<br>ry/StartupIt<br>ry/StartupIt                                                                | cems/CiscoVP<br>cems/CiscoVP<br>cems/CiscoVP                                               | N/CiscoVPN start<br>N/CiscoVPN stop<br>N/CiscoVPN restart                                                                                                    |
| Ciso                                      | co Systems                                                             | VPN cl                                                                    | ient ins                                                                      | tallation co                                                                                                | ompleted suc                                                                               | cessfully.                                                                                                    |
| [dhcp-                                    | -171-69-89-                                                            | -115:~/0                                                                  | desktop/                                                                      | vpnclient] 1                                                                                                | root# []                                                                                   |                                                                                                    |

4. [Applications] > [Security] > [Netinfo Manager]を選択して、[Domain] > [Security] > [Disable Root User]を選択して、ルートユーザを無効にします。

| NetInfo Manager   | Domain                                                      | Edit                          | Directory           | y (             | Options \ | Window Help |
|-------------------|-------------------------------------------------------------|-------------------------------|---------------------|-----------------|-----------|-------------|
|                   | Open<br>Open B<br>Open P                                    | <b>y Tag.</b> .<br>arent      | ¥ ሴ<br>. ሴ          | 60<br>60<br>6 P |           | 6           |
| Directory Browser | Close<br>Save<br>Revert (                                   | to Save                       | эd<br>Эd            | es<br>eu        |           |             |
|                   | View                                                        |                               |                     | •               |           |             |
|                   | Security                                                    | /                             |                     |                 | Deauth    | enticate    |
| Directory: /      | Servers<br>Manage<br>Save Ba<br>Restore<br>Page Se<br>Print | e Doma<br>ckup<br>From<br>tup | ains<br>Backup<br>¥ | ¢P              | Disable   | Root User   |
| Property          |                                                             | V                             | /alue(s)            |                 |           |             |
| master            | 1                                                           | ocalhost/loo                  | cal                 |                 |           |             |
| trusted_networks  |                                                             |                               | <no value=""></no>  |                 |           |             |

5. [Domain] > [Security] > [Deauthenticate] を選択して、ルートユーザの認証を解除します。

| NetInfo Manager   | Domain                                                      | Edit                    | Directory                                                                                                    | Options | Window Help                                                                                                    |
|-------------------|-------------------------------------------------------------|-------------------------|----------------------------------------------------------------------------------------------------|---------|----------------------------------------------------------------------------------------------------|
|                   | Open<br>Open B<br>Open P                                    | y Tag<br>arent          | ው መድር<br>ት መድር<br>ት መድር | )       | 6                                                                                                    |
| Directory Browser | Close<br>Save<br>Revert                                     | to Saved                | ₩S<br>J %EU                                                                                                    |         | /                                                                                                    |
| Directory: /      | View                                                        |                         | 1.1.1.1. J                                                                                                    |         | NAMES OF A DESCRIPTION OF A DESCRIPTION OF A DESCRIPTION OF A DESCRIPTION OF A DESCRIPTION OF A DESCRIPTION OF |
|                   | Servers<br>Manage<br>Save Ba<br>Restore<br>Page Se<br>Print | Domai<br>ckup<br>From f | ins<br>Backup<br>%P                                                                                                    | Chai    | nge Root Passwor<br>ble Root User                                                                              |
| Property          |                                                             | Vi                      | alue(s)                                                                                                    |         |                                                                                                    |
| master            |                                                             | lo                      | calhost/loca                                                                                                    | l .     |                                                                                                    |
| trusted_networks  |                                                             | <                       | no value>                                                                                                    |         |                                                                                                    |

- 6. Netinfo Managerを終了します。
- 7. Macを再起動し、通常のユーザとしてログインします。これにより、VPN ClientとともにインストールされたVPNサービスが開始されます。

## <u>ユーザプロファイルの位置</u>

sample.pcfファイルを変更し、同じ場所に新しいファイルとして保存できます。

[dhcp-171-69-89-169:/etc/CiscoSystemsVPNClient/Profiles] root#ls sample.pcf [dhcp-171-69-89-169:/etc/CiscoSystemsVPNClient/Profiles] root# [main] Description=sample user profile Host=10.7.44.1 AuthType=1 GroupName=monkeys EnableISPConnect=0 ISPConnectType=0 ISPConnect= ISPCommand= 

# <u>VPN クライアントのアンインストール</u>

VPN Clientをアンインストールするには、Macシステム内からレジストリエントリを削除する必要があります。rootアクセスも必要です。VPN Clientのアンインストールの出力を次に示します

- 1. ルートモードを有効にします。(これは、「<u>VPN</u> Clientのインストール」のステップ1<u>と同じ</u> <u>です</u>)。
- 2. VPN Clientをアンインストールします。

[dhcp-171-69-89-169:~/desktop] root#cd vpnclient [dhcp-171-69-89-169:~/desktop/vpnclient] root#./vpn\_uninstall ==> removing : /usr/local/bin/vpnclient ( VPN dialer ) ==> removing: /usr/local/bin/ipseclog ( VPN log viewer ) ==> removing: /usr/local/bin/cvpnd ( VPN daemon ) ==> removing: /usr/local/bin/cisco\_cert\_mgr ( VPN certificate manager ) ==> removing: /System/Library/StartupItems/CiscoVPN ( autostart feature ) ==> removing: /System/Library/Extensions/CiscoVPN.kext ( IPSec NKE ) ==> removing: /etc/CiscoSystemsVPNClient ( profiles, certificates, initfiles )

- 3. ルートモードを無効にして認証解除します。(これは、「VPN Clientのインストール」のステ ップ4および<u>5と同じで</u>す。)
- 4. Macを再起動します。

## 関連情報

- <u>VPN Client for Mac OS Xリリース4.0のインストール</u>
- VPN Client for Mac OS Xリリース3.7のインストール
- ・VPN Client for Mac OS Xリリース3.5.1のインストール
- ・IP セキュリティ(IPSec)製品に関するサポートページ
- <u>テクニカルサポート Cisco Systems</u>